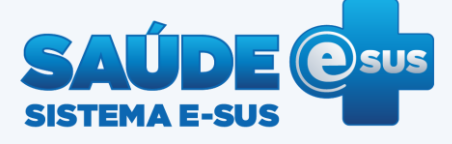

## Atenção Básica

Guia rápido para instalação do Prontuário Eletrônico do cidadão (PEC 1.1) Windows 32 e 64 bits

- Faça o *download* da nova versão do PEC no portal do DAB por meio do endereço: <u>http://dab.saude.gov.br/portaldab/esus</u> <u>.php?conteudo=download</u>.
- 2. Depois de baixado, clique duas vezes no arquivo.

28/10/2013 15:49

Aplicativo

231.137 KB

Instalador-eSUS-AB-PEC-1.1.exe

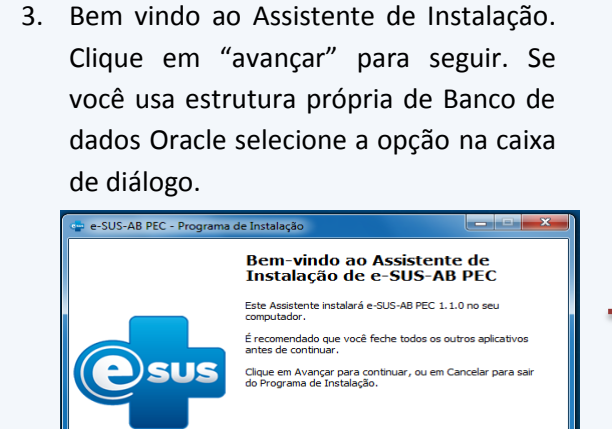

Se você possui um ambiente próprio de banco Oracle, selecione essa opcão.

Avançar > Cancelar

 Selecione o local desejado para que o e-SUS AB seja instalado e clique em "avancar".

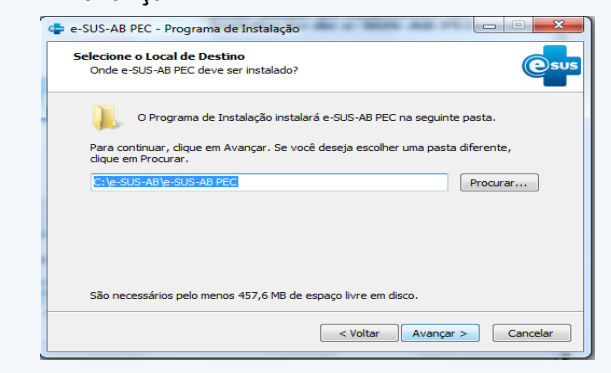

 Caso esteja com a versão 1.0 instalada, selecione o local da instalação para que seja feita a atualização. É importante lembrar que a atualização se dá somente a partir da versão 1.0.

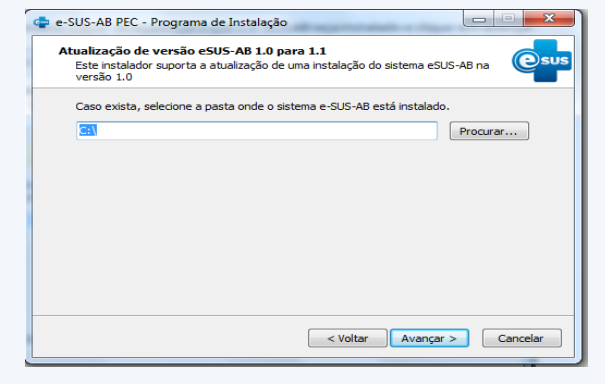

 Depois de fornecer todas as informações para instalação do PEC, clique em "instalar" para iniciar a instalação.

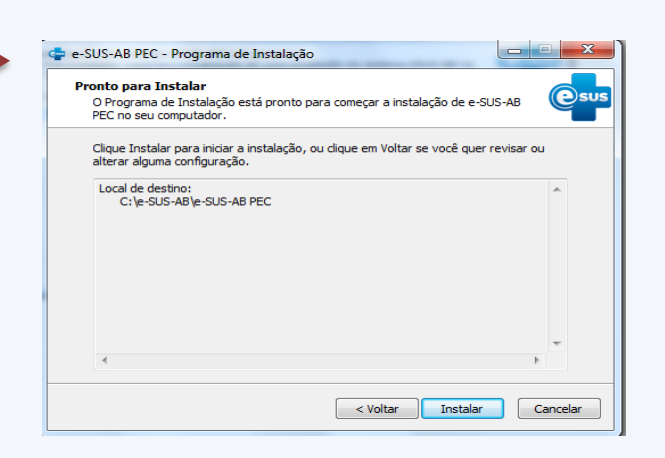

## 7. Aguarde até o final da instalação.

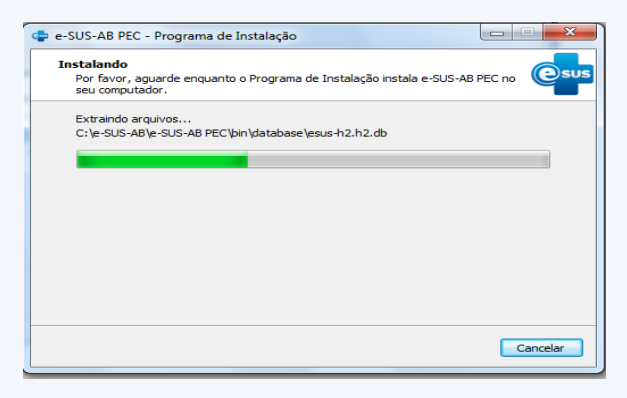

 Logo após a instalação ser finalizada será exibida a tela abaixo. Clique em "concluir". Deixe selecionado conforme a seta vermelha na figura abaixo para abrir automaticamente na página principal de configuração.

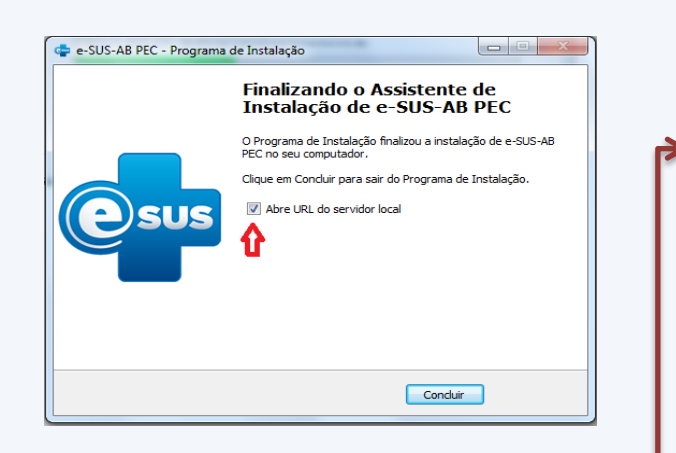

9. O sistema abrirá a seguinte tela principal de configuração e-SUS PEC.

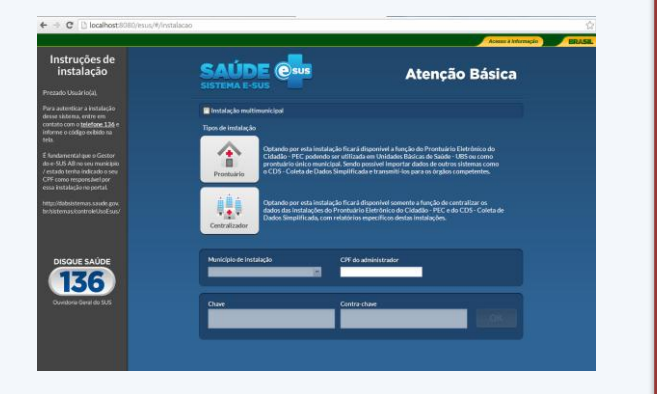

Atenção: para que outros municípios compartilhem desta instalação, selecione a opção "Instalação Multimunicipal" tendo em mão o CPF do Administrador deste tipo de instalação. Cada administrador municipal deverá entrar em contato com o Disque Saúde - 136 para proceder à autenticação do e-SUS AB. O responsável pela instalação deverá garantir infraestrutura e suporte de Tecnologia da Informação – TI. 10. Coloque a senha padrão que é *esus* e, em seguida, crie uma nova senha.

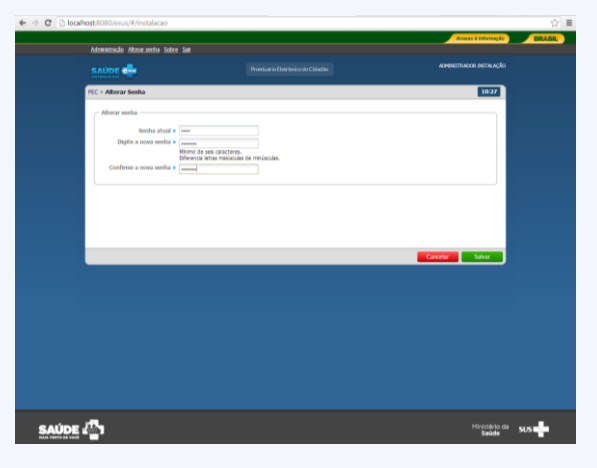

## 11. Clique em "Administração".

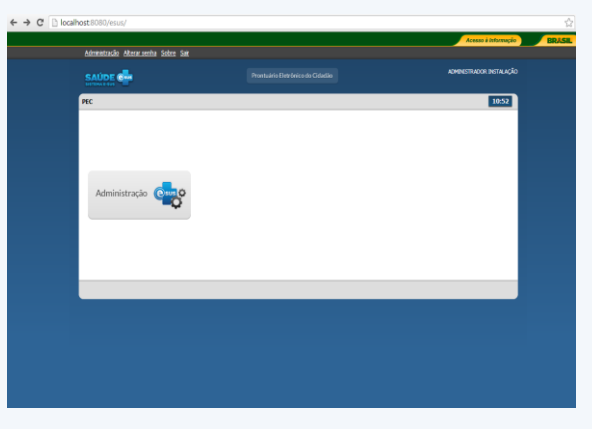

 Clique em "Profissional" para cadastrar a pessoa responsável do Município escolhido.

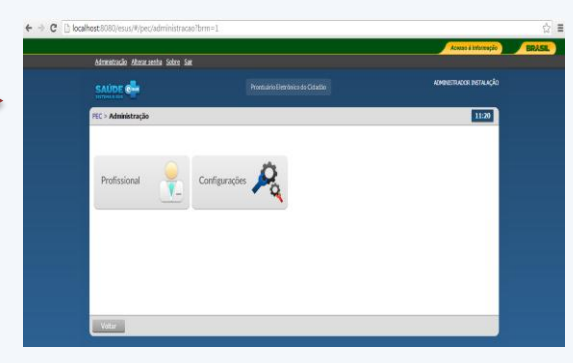

13. Clique em "Adicionar" conforme indicação da seta vermelha.

| Administração Alteracisenha Sobre Sak                                                                                                    |            |             |                         |
|----------------------------------------------------------------------------------------------------|------------|-------------|-------------------------|
|                                                                                                    |            |             | ADMINISTRADOR INSTALAÇÃ |
| PEC > Administração > <b>Professionais</b>                                                                                                    |            |             | 11:22                   |
| Filtrar por: Todos                                                                                                    |            |             |                         |
| Nome do profesional                                                                                                    | 015        | OFF         |                         |
| ADMINISTRADOR INSTALAÇÃO                                                                                                    | 1234567890 | 01234567890 | BQ/X                    |
|                                                                                                    |            |             | Adcionar                |
|                                                                                                    |            |             |                         |
|                                                                                                    |            |             |                         |
|                                                                                                    |            |             |                         |
|                                                                                                    |            |             |                         |
|                                                                                                    |            |             |                         |
| and the second second se |            |             |                         |

 Informe todos os dados do responsável do município. Clique em "salvar" e volte para "Administração".

| Administração Alterar | senha Sobre Sair                 |                                   |            |                         |                |                |
|-----------------------|----------------------------------|-----------------------------------|------------|-------------------------|----------------|----------------|
|                       |                                  |                                   |            |                         | ACMINISTRU     | ADOR INSTALAÇÎ |
| PEC > Administração > | Profissionais > <b>Adicionar</b> |                                   |            |                         |                | 11:27          |
| – Dados pessoais –    |                                  |                                   |            |                         |                |                |
| Nome •                | TESTE DE CADASTRO                |                                   |            |                         |                |                |
| CPF •                 | 968.155.046-38                   |                                   |            |                         |                |                |
| CHS                   |                                  | Data de nascimento                | 13/11/2013 | Si                      | exo • Masculno | *              |
| Conselho de classo    | 1                                | <ul> <li>Estado emisso</li> </ul> | r 💌 Re     | gistro no conselho de o | lasse          |                |
| Emai                  |                                  |                                   | Te         | lefone                  |                |                |
| - Endereço residenci  | 2                                |                                   |            |                         |                |                |
| CEP                   |                                  |                                   |            |                         |                |                |
| Estado                | v                                | Município                         | *          | Bairro                  |                | • +            |
| Logradouro            |                                  |                                   | Q          | Número                  | E Sem          | número         |
| Complemento           |                                  | Ponto de referência               |            |                         |                |                |
|                       |                                  |                                   |            |                         |                |                |

## 15. Agora clique em "Configurações".

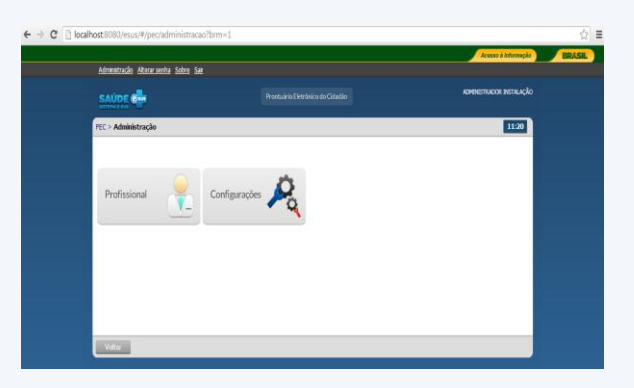

16. Na tela a seguir, informe a qual município pertence o responsável cadastrado anteriormente. Clique em "confirmar" e, logo após, em "salvar".

| Adventional advertation based Set<br>Section Set Set<br>FEC - Adversaming in - Schrigtwarder - Markajale<br>Merchigke - Stability - SF<br>Adversaming in - Schrigtwarder - TSTI 12 ( SOASTID<br>Merchigke - Adversaming in - Schward - Straude<br>Merchigke - Adversaming in - Straude<br>Merchigke - Adversaming in - Straude<br>Merchigke - Straude                                                                                                    | лы <i>сіо</i><br>36 |
|----------------------------------------------------------------------------------------------------|---------------------|
| Administrative Technical Displayed and Displayed and | 10 cito<br>36       |
| Matches     III       Matches     III       Matches     IIII       Admentator     IIIII       Hunkjee     Admentador       IIIIIIIIIIIIIIIIIIIIIIIIIIIIIIIIIIII                                                                                                    | :36                 |
| Manchos         Bauclas - 15         Image: 15 to 100 to 100 to 10                                    |                     |
| Administrator • TEST EE COASTRO 2015<br>Manicipio Administrator Condição Situação<br>BASEA: OF TEST EE COASTRO Deselhado Atouto X X                                                                                                    | *                   |
| Mancipio Administrator Condição Situação<br>BASLIA: OF TEST DE COMUNTO Deselhado Atouto 🗸 🗶                                                                                                    | vo                  |
| Municipie         Administrador         Condição         Situação           BASLIX-07         TESTE DE CADASTRO         Deablizado         Atoudo         X                                                                                                    |                     |
| BRASÈLIA - DF TESTE DE CADASTRO Desobilitado Ativado 🖊 🗙                                                                                                    | ' I                 |
|                                                                                                    |                     |
|                                                                                                    |                     |
|                                                                                                    |                     |
|                                                                                                    |                     |
|                                                                                                    |                     |
|                                                                                                    |                     |
|                                                                                                    |                     |
|                                                                                                    |                     |

17. Depois de ter feito todo este procedimento, informe ao município cadastrado o endereço eletrônico para que seja feita a configuração do PEC.

Lembrando que o município terá de informar o CPF do Profissional cadastrado e, logo após, ligar no 136 para informar a chave exibida na tela para que seja gerada a contra- Chave de autenticação.

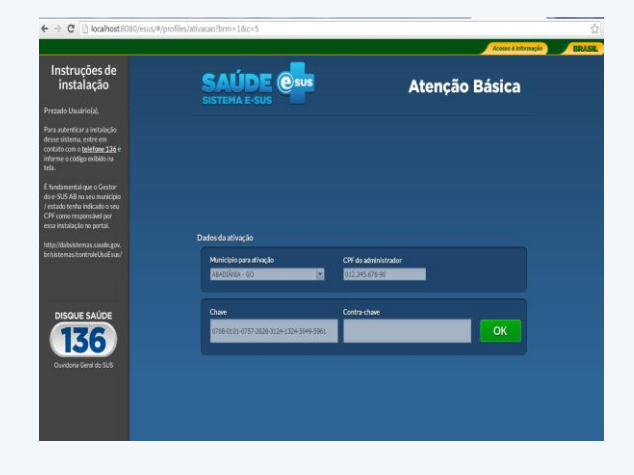

Para mais informações, acesse: suporte.sistemas@datasus.gov.br.